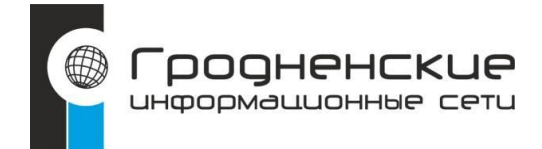

Инструкция по настройке

беспроводного

## маршрутизатора TP-Link

без VPN

| 1. | Открываем любой браузер<br>(Internet Explorer, Mozilla FireFox, Google Chrome, Opera и др.).                                                                                                    |                                                                                   |  |  |
|----|----------------------------------------------------------------------------------------------------|-----------------------------------------------------------------------------------|--|--|
|    | В адресной строке необходимо набрать 192.168.                                                                                                    | 0.1 (web-интерфейс роутера):                                                      |  |  |
|    | Start Page X +                                                                                                    | Start Page - Mozilla Firefox                                                      |  |  |
|    |                                                                                                    |                                                                                   |  |  |
|    |                                                                                                    |                                                                                   |  |  |
| 2. | Попадаем на страницу авторизации. Вводим:                                                                                                    |                                                                                   |  |  |
|    | LOGIN (имя пользователя): admin                                                                                                    |                                                                                   |  |  |
|    | PASSWORD (пародь): admin                                                                                                    |                                                                                   |  |  |
|    |                                                                                                    |                                                                                   |  |  |
|    | и нажимаем: Вход                                                                                                    |                                                                                   |  |  |
| 3. | Попадаем на главную страницу web-интерфейс роутера.                                                                                                    |                                                                                   |  |  |
|    |                                                                                                    |                                                                                   |  |  |
|    | Слева в колонке необходимо выбрать настройки.                                                                                                    | В настройках " <b>Сеть"-"WAN"</b> меняем                                          |  |  |
|    | Слева в колонке необходимо выбрать настройки.<br>параметр "L2TP/L2TP Россия" на "Динамически                                                                                                    | В настройках " <b>Сеть</b> "-"WAN" меняем<br>і <b>й IP-адрес".</b> Далее нажимаем |  |  |
|    | Слева в колонке необходимо выбрать настройки.<br>параметр "L2TP/L2TP Россия" на "Динамически<br>"Сохранить".                                                                                                    | В настройках " <b>Сеть"-"WAN"</b> меняем<br>і <b>й IP-адрес".</b> Далее нажимаем  |  |  |
|    | Слева в колонке необходимо выбрать настройки.<br>параметр "L2TP/L2TP Россия" на "Динамически<br>"Сохранить".                                                                                                    | В настройках " <b>Сеть"-"WAN"</b> меняем<br>і <b>й IP-адрес".</b> Далее нажимаем  |  |  |
|    | Слева в колонке необходимо выбрать настройки.<br>параметр "L2TP/L2TP Россия" на "Динамически<br>"Сохранить".                                                                                                    | В настройках "Сеть"-"WAN" меняем<br>ій IP-адрес". Далее нажимаем                  |  |  |
|    | Слева в колонке необходимо выбрать настройки.<br>параметр "L2TP/L2TP Россия" на "Динамически<br>"Сохранить".                                                                                                    | В настройках "Сеть"-"WAN" меняем<br>й IP-адрес". Далее нажимаем                   |  |  |
|    | Слева в колонке необходимо выбрать настройки.<br>параметр "L2TP/L2TP Россия" на "Динамически<br>"Сохранить".                                                                                                    | В настройках "Сеть"-"WAN" меняем<br>ий IP-адрес". Далее нажимаем                  |  |  |
|    | Слева в колонке необходимо выбрать настройки.<br>параметр "L2TP/L2TP Россия" на "Динамически<br>"Сохранить".                                                                                                    | В настройках "Сеть"-"WAN" меняем<br>ий IP-адрес". Далее нажимаем                  |  |  |
|    | Слева в колонке необходимо выбрать настройки.<br>параметр "L2TP/L2TP Россия" на "Динамически<br>"Сохранить".<br>"Nou vvi-*i Povytep<br>Модель № 1. vvR850N<br>Состояние<br>Быстрав настройка<br>Состояние<br>Быстрав настройка<br>Быстравине MAC-адраса<br>Беспровадной реким<br>Госсеая сеть<br>Быстрование MAC-адраса                                                                                                    | В настройках "Сеть"-"WAN" меняем<br>и IP-адрес". Далее нажимаем                   |  |  |
|    | Слева в колонке необходимо выбрать настройки.<br>параметр "L2TP/L2TP Россия" на "Динамически<br>"Coxpaнить".                                                                                                    | В настройках "Сеть"-"WAN" меняем<br>ий IP-адрес". Далее нажимаем                  |  |  |
|    | Слева в колонке необходимо выбрать настройки.<br>параметр "L2TP/L2TP Россия" на "Динамически<br>"Coxpaнить".                                                                                                    | В настройках "Сеть"-"WAN" меняем<br>ий IP-адрес". Далее нажимаем                  |  |  |
|    | Слева в колонке необходимо выбрать настройки.<br>параметр "L2TP/L2TP Россия" на "Динамически<br>"Coxpaнить".<br>"                                                                                                    | В настройках "Сеть"-"WAN" меняем<br>и IP-адрес". Далее нажимаем                   |  |  |
|    | Слева в колонке необходимо выбрать настройки.<br>параметр "L2TP/L2TP Россия" на "Динамически<br>"Coxpaнить".                                                                                                    | В настройках "Сеть"-"WAN" меняем<br>и IP-адрес". Далее нажимаем                   |  |  |
|    | Слева в колонке необходимо выбрать настройки.<br>параметр "L2TP/L2TP Россия" на "Динамически<br>"Coxpaнить".<br>"Numeric com/740n4.20_ru/index.htm<br>"Sourpenie Macrosofter Company of the Company of the Company o | В настройках "Сеть"-"WAN" меняем<br>и IP-адрес". Далее нажимаем                   |  |  |
|    | Слева в колонке необходимо выбрать настройки.<br>параметр "L2TP/L2TP Россия" на "Динамически<br>"Coxpaнить".<br>"Noure for the second second se    | В настройках "Сеть"- "WAN" меняем<br>и IP-адрес". Далее нажимаем                  |  |  |
|    | Слева в колонке необходимо выбрать настройки.<br>параметр "L2TP/L2TP Россия" на "Динамически<br>"Coxpaнить".                                                                                                    | В настройках "Сеть"- "WAN" меняем<br>и IP-адрес". Далее нажимаем                  |  |  |
|    | Слева в колонке необходимо выбрать настройки.<br>параметр "L2TP/L2TP Россия" на "Динамически<br>"Coxpaнить".                                                                                                    | В настройках "Сеть"- "WAN" меняем<br>и IP-адрес". Далее нажимаем                  |  |  |
|    | Слева в колонке необходимо выбрать настройки.<br>параметр "L2TP/L2TP Россия" на "Динамически<br>"Coxpaнить".                                                                                                    | В настройках "Сеть"- "WAN" меняем<br>и IP-адрес". Далее нажимаем                  |  |  |

| Состояние Быстрая настройка Сеть                                                                                                    | WAN                                                    |                                                                                                    |  |
|----------------------------------------------------------------------------------------------------|--------------------------------------------------------|----------------------------------------------------------------------------------------------------|--|
| - WAN.<br>- LAN<br>- LEN<br>- IPTV<br>- Клонировличие MAC-адреса<br>Беспроводной режим<br>Гостевая сеть<br>DHCP<br>Переадресация<br>Защита<br>Родительский контроль<br>Контроль доступа<br>Дололнительные настройки маршрутизации<br>Контроль пропускной способности<br>Привазка IP- и MAC-адресов<br>Динамический DNS<br>IPv6<br>Системные инструменты | Тип подключения:<br>IP-адрес<br>Маска подсети:<br>Шлюз | Динамический IP-адрес V Не подключено<br>0.0.0<br>0.0.0<br>0.0.0<br>Обновить Освободить<br>Сохранить |  |
| Далее нажимаем на кно<br>Далее роутер перезаги                                                                                                    | опку "Перезагрузка".<br>рузится и все настройки в      | ЗСТУПЯТ В СИЛУ.                                                                                      |  |